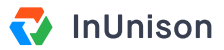

# Sign In

### **Overview**

Getting access to your InUnison portal requires a few simple steps.

# Step 1

Log in to https://inunison.io and click on "Sign In" in the top right corner of the screen.

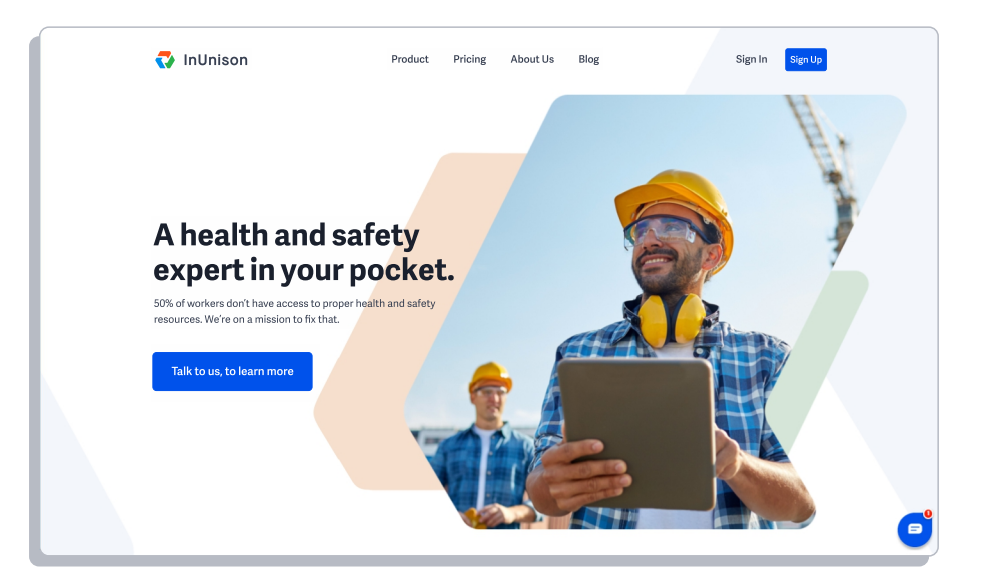

# Step 2

Once you arrive at the login screen, enter your email address and click Next.

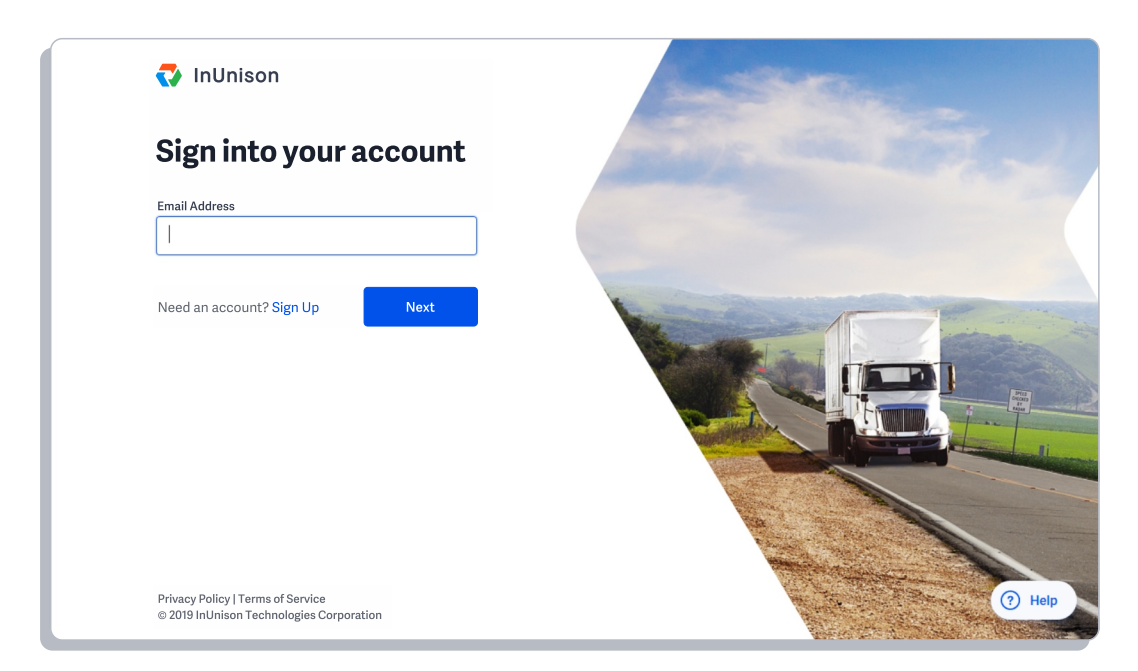

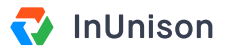

### Step 3

Enter your password and click Sign In. If you have forgotten your password, you can click on the Forgot password? link here.

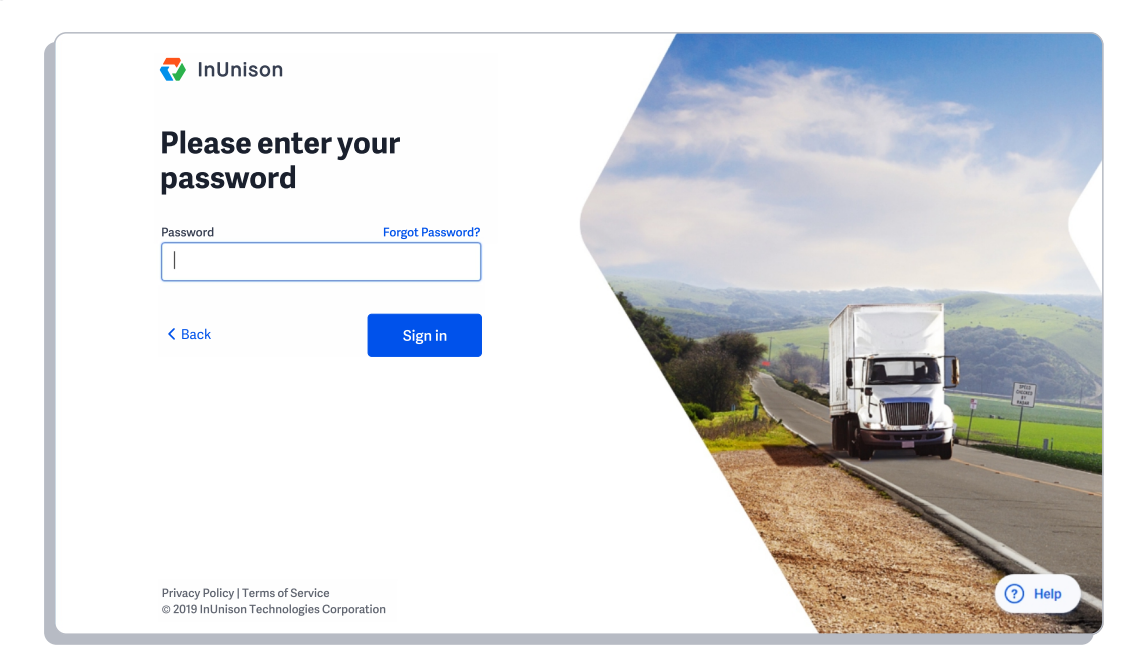

### Step 4

You are now signed in and will see your dashboard.

| You                                                                                              | Your Organizatio                           | n Safet      | y Program          | Events    |                               |                              | Hi, M<br>InUr       | arla Anderson<br>nison Corporation |
|--------------------------------------------------------------------------------------------------|--------------------------------------------|--------------|--------------------|-----------|-------------------------------|------------------------------|---------------------|------------------------------------|
| <b>Good r</b><br>Here's a loc                                                                    | <b>norning, Ma</b><br>ok at what's importa | trla!        | nd your organiz    | zation.   |                               |                              | I                   | Add Event                          |
| TOTAL RECORDABLE INCIDENT FREQUENCY ① LOST TIME INJURY FREG                                      |                                            |              |                    | REQUENCY  | JENCY () MOTOR VEHICLE INCIDE |                              |                     | ENCY ()                            |
| 9.41                                                                                             |                                            | 0% —         | 0                  |           | 0% —                          | 1.64                         |                     | 90% ↑                              |
| TOTAL ASSET                                                                                      | DAMAGE EVENTS (i)                          | TOTAL INJUR  | Y & ILLNESS EVENTS | (i) TOTAI | NON-COMPLIANC                 | E EVENTS (j)                 | TOTAL SPILL/RELEAS  | E EVENTS                           |
| <b>4</b> <sub>MTD</sub>                                                                          | <b>28</b> ytd                              | <b>3</b> MTD | 24                 |           | D                             | 2 ytd                        | <b>O</b> MTD        | 1 утр                              |
| UPCOMING TAS                                                                                     | šks                                        |              |                    |           |                               | INJURY / ILL                 | NESS SEVERITY (MTD) |                                    |
| • OPEN Your approval is required for this event<br>ID: 87 - Injury/Illness - First Aid - Alberta |                                            |              |                    |           | View                          | Fatality<br>Lost Time Injury |                     | 0                                  |
|                                                                                                  |                                            |              |                    |           |                               |                              |                     |                                    |

You have now successfully completed signed in to the InUnison portal.

If you have any questions, comments, concerns or suggestions, please contact us. We want you to succeed and are here to help!